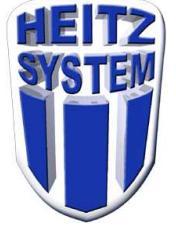

## Imprimante TM-T20 Installation du com virtuel

- 1. Ne pas brancher l'imprimante
- 2. Télécharger le logiciel sur le ftp ftp://heitz.no-ip.com/materiel/imprimante/TMVirtualPortDriver830a.exe
- 3. Lancer l'installation et suivre les étapes

|                                                                                                    | EPSON TM Virtual I                                                                                | Port Driver Ver                                                                                                    | .8.30a - InstallShield Wizard                                                                                                    | × |
|----------------------------------------------------------------------------------------------------|---------------------------------------------------------------------------------------------------|----------------------------------------------------------------------------------------------------|----------------------------------------------------------------------------------------------------|---|
|                                                                                                    |                                                                                                   |                                                                                                    | Welcome to the InstallShield Wizard for EPSON<br>TM Virtual Port Driver Ver.8.30a                                                                                                    |   |
| EPSON TM Virtual Port Driver Ver.8.30a - InstallShield Wizard       X         Select the language for the installation from the choices below.         English (United States)                                                                                                    |                                                                                                   |                                                                                                    | The InstallShield Wizard will install EPSON TM Virtual Port<br>Driver Ver.8.30a on your computer. To continue, click<br>Next                                                                                    |   |
| OK Cancel                                                                                                    |                                                                                                   |                                                                                                    | CBack Next > Cancel                                                                                                    | ] |
| EPSON TM Virtual Port Driver Ver.8.30a - InstallShield Wizard<br>License Agreement<br>Please read the following license agreement carefully.                                                                                                    | ×                                                                                                 |                                                                                                    |                                                                                                    |   |
| SEIKD EPSON CORPORATION<br>SOFTWARE LICENSE AGREEMENT<br>IMPORTANT! READ THIS SOFTWARE LICENSE AGREEMENT CAREFULL<br>computer software product, fontware, typefaces and/or data, including any ac<br>explanatory written materials (the "Software") should only be installed or used<br>Licensee ("you") on the condition you agree with SEIKD EPSON CORPORAT<br>("EPSON") to the terms and conditions set forth in this Agreement. By installing<br>the Software, you are representing to agree all the terms and conditions set for<br>Agreement. You should read this Agreement carefully before installing or using<br>Software. If you do not agree with the terms and conditions of this Agreement,<br>permitted to install or use the Software. | LY. The<br>scompanying<br>by the<br>IION<br>ig or using<br>the in this<br>g the<br>t, you are not | EPSOII TH Virtual<br>Ready to Instal<br>The wizard is re<br>Click Install to b<br>If you want to re<br>the wizard. | Port Driver Ver.8:30a - InstallShield Wizard B<br>II the Program<br>ady to begin installation,<br>egin the installation.<br>eview or change any of your installation settings, click Back. Click Cancel to exit | × |
| <ul> <li>I accept the terms of the license agre pent</li> <li>I do not accept the terms of the license agreement</li> </ul>                                                                                                    | Print                                                                                             |                                                                                                    |                                                                                                    |   |
| InstallShield                                                                                                    |                                                                                                   | InstaliShield                                                                                                    |                                                                                                    |   |
| <back next=""></back>                                                                                                    | Cancel                                                                                            |                                                                                                    | K Back Install Cancel                                                                                                    |   |
| EPSON TM Virtual Port Driver Ver.8.30a - InstallShield Wizard  InstallShield Wizard Complete  The InstallShield Wizard Das successfully installed EPSON TM Virtual Port Driver Ver.8.30a. Click Finish to exit the wizard.  Click [Finish], then this installer displays port settings.                                                                                                    |                                                                                                   |                                                                                                    |                                                                                                    |   |
| Cancel                                                                                                    |                                                                                                   |                                                                                                    |                                                                                                    |   |

- 4. Mettre un rouleau de papier dans l'imprimante (attention au sens)
- 5. Branchez (courant et usb) et allumez l'imprimante

6. S'il ne s'est pas lancé automatiquement, dans les programmes Windows, lancez l'utilitaire Epson Virtual Port Assignment Tool

Choisissez un com libre et cliquez sur 'Assign Port' : EPSON TM Virtual Port Assignment Tool Ver.8.30 - - × File Port Setting View Help Port No. Port Name Port ID Assign Port ▲ ♥ COM1 COM2 COM3 ▲ ♥ COM3 ▲ ♥ COM4 ▲ ♥ COM5 ▲ ♥ COM5 ▲ ♥ COM5 ▲ ♥ COM6 ▲ ♥ COM9 ▲ ♥ COM10 ▲ ♥ COM11 ▲ ♥ COM11 🔥 🍠 сома Port de communication (COM1) y Serial Prolific USB-to-Serial Comm Port (COM3) Prolifi... Prolific USB-to-Serial Comm Port (COM4) Prolifi... USB Serial Port (COM5) USB Serial Port (COM5... VCP0 USB Serial Port (COM6) Prolific USB-to-Serial Comm Port (COM7) Prolifi. Prolific USB-to-Serial Comm Port (COM8) Prolifi... Arduino Uno (COM9) Arduino Uno (COM10) Bossa Program Port (COM11) USB Serial Port (COM12) COM11 COM12 COM13 COM13 COM14 COM15 Bossa Program Port (COM14) Bossa Program Port (COM15) COM16 COM17 Honeywell Bidirectional Device (COM16) COM18 COM19 COM20 COM21 COM22 COM23 Exit Test Print Assign Port Delete Port

7. сом18 cliquez sur l'imprimante qui doit apparaître dans la liste puis 'Ok' :

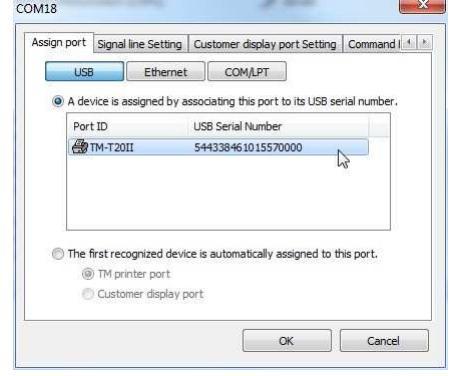

cliquez sur la ligne créée puis 'Test Print' 8.

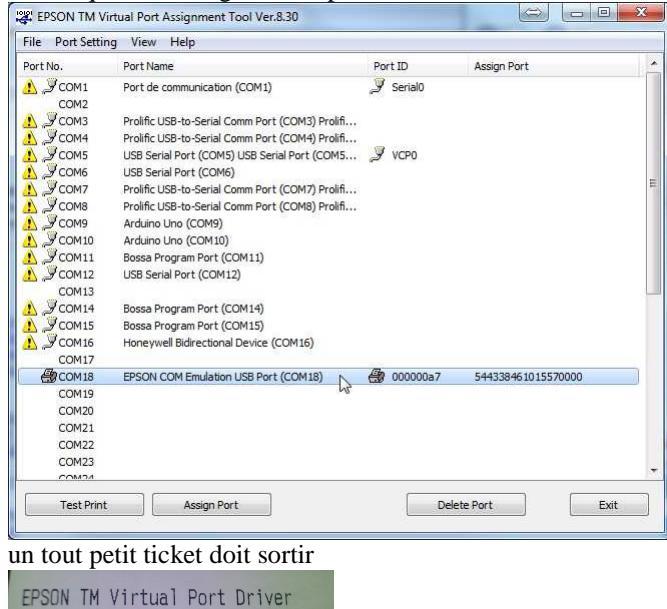

9. configurez l'imprimante dans le logiciel Heitz

Device : 000000a6 Type : Printer : COM18

Port